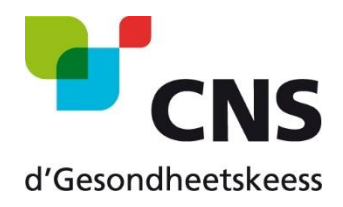

## Antrag auf Bescheinigung des Anspruchs auf notwendige Sachleistungen bei einem vorübergehenden Aufenthalt in einem Land das mit Luxemburg ein bilaterales Abkommen unterzeichnet hat (Bosnien und Herzegowina, Kap Verde, Marokko, Quebec, Tunesien oder der Türkei)

# So bestellen Sie die Bescheinigung auf MyGuichet.lu

Fassung 1.0

17. Februar 2020

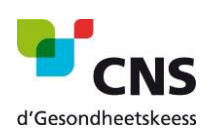

So bestellen Sie die Bescheinigung auf MyGuichet.lu

## Übersicht

| 1. | Zu   | gang zum MyGuichet-Bereich                  | 3   |
|----|------|---------------------------------------------|-----|
| a. | Ve   | rfahren ohne Authentifizierung              | 3   |
|    | i.   | Weiter ohne Zertifikat                      | 3   |
|    | ii.  | Zuständige Kasse                            | 3   |
|    | iii. | Antragsteller                               | 4   |
|    | iv.  | Betroffene Personen                         | 4   |
|    | v.   | Zusammenfassung                             | 5   |
|    | vi.  | Belege hinzufügen                           | 6   |
|    | vii. | Informationen der Akte vor der Übermittlung | 6   |
|    | viii | . Bestätigung der Übermittlung              | 7   |
| b. | Ve   | rfahren mit Authentifizierung               | 8   |
|    | i.   | Weiter mit Zertifikat                       | 8   |
|    | ii.  | Authentifizierungsverfahren                 | 8   |
|    | iii. | Zuständige Kasse                            | 9   |
|    | iv.  | Antragsteller                               | 9   |
|    | v.   | Betroffene Personen                         | .10 |
|    | vi.  | Zusammenfassung                             | .10 |
|    | vii. | Bestätigung der Übermittlung                | .11 |

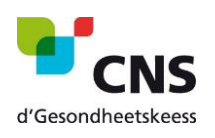

## 1. Zugang zum MyGuichet-Bereich

- Bitte öffnen Sie den Link « <u>Antrag auf Bescheinigung des Anspruchs auf notwendige</u> <u>Sachleistungen bei einem vorübergehenden Aufenthalt</u> » in Ihrem Browser: https://guichet.public.lu/de/support/form\_both.html?serviceType=CCSS\_CNS\_ATTEST\_SEJOUR\_TEMPORAIRE
- ✓ Sie müssen nun wählen, ob Sie mit oder ohne Authentifizierung fortfahren möchten.

**Achtung**: Wenn Sie die Option "ohne Authentifizierung" wählen, wird Ihnen die Bescheinigung per Post zugestellt. Eine elektronische Zustellung ist dann nicht möglich.

#### a. Verfahren ohne Authentifizierung

#### i. Weiter ohne Zertifikat

✓ Klicken Sie auf das Feld « Weiter ohne Zertifikat »

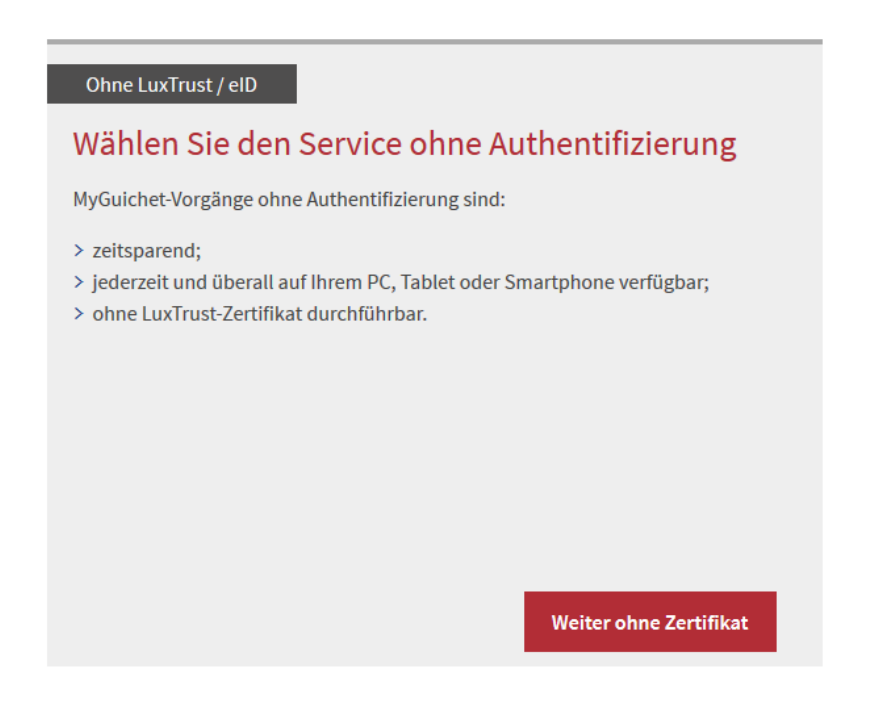

#### ii. Zuständige Kasse

Eine deutsche Version ist zurzeit noch nicht verfügbar.

- ✓ Wählen Sie im drop-down Menu Ihre zuständige Kasse aus.
- ✓ Klicken Sie anschließend auf « Etape suivante » um auf die nächste Seite zu gelangen.

| Caisse | de maladie compétente                                                                                                    |
|--------|----------------------------------------------------------------------------------------------------|
|        | Pour recevoir l'attestation par voie électronique et bénéficier du préremplissage automatique, connectez-vous sur MyGuichet.                                                                                                    |
| 0      | Si vous êtes assuré(e) principal(e), vous pouvez demander une attestation pour vous-même et chacun(e) de vos coassuré(e)s.                                                                                                    |
|        | Si vous êtes coassuré(e), vous pouvez demander une attestation pour vous-même.                                                                                                    |
|        | Dans tous les cas, vous pouvez demander une attestation pour vos enfants coassurés par vous ou un tiers.                                                                                                    |
|        | La caisse compétente est la caisse auprès de laquelle la personne concernée est assurée lors de la période visée. Ex. Vous êtes assuré(e) auprès de la CMFEP. Votre<br>enfant est coassuré auprès de la CNS via votre conjoint(e). La caisse compétente pour le traitement de la demande pour votre enfant est alors la CNS. |
|        | Caisse compétente Caisse nationale de santé (CNS)                                                                                                    |
|        | Etape suivante»                                                                                                    |

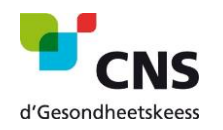

#### So bestellen Sie die Bescheinigung auf MyGuichet.lu

### iii. Antragsteller

- ✓ Bitte füllen Sie die folgenden Felder aus : luxemburgische Identifikationsnummer, Name und Vorname, Wohnsitzland und Ihre E-Mail-Adresse.
- ✓ Klicken Sie anschließend auf « Etape suivante ».

#### Demandeur

| Numéro d'identification personnel luxembourgeois*   | 1901010154321        | ?               |
|-----------------------------------------------------|----------------------|-----------------|
| Nom*                                                | Mustermann           |                 |
| Prénom*                                             | Мах                  |                 |
| Pays de résidence*                                  | Luxembourg           | ~               |
| Email de notification pour le suivi de la démarche* | max.mustermann@pt.lu | ?               |
|                                                     |                      |                 |
|                                                     | Retour               | Etape suivante» |

**Bitte beachten Sie**: Als Nichtansässiger müssen Sie eine Haushaltszusammensetzung beifügen. In einer späteren Etappe des Verfahrens öffnet sich ein Fenster, in dem Sie das angeforderte Dokument hinzufügen können (siehe Punkt *Belege hinzufügen*).

#### iv. Betroffene Personen

- ✓ Wählen Sie Ihr Zielland sowie das Abreise- und Rückreisedatum.
- ✓ Fügen Sie gegebenenfalls Personen zu Ihrer Anfrage hinzu ("Ajouter une personne"), indem Sie die Felder mit den gewünschten Informationen ausfüllen.
- ✓ Klicken Sie anschließend auf « Etape suivante ».

#### Personnes concernées

Un formulaire est édité pour chacune des personnes affiliées suivantes:

| Numéro<br>d'identification | Nom                     | Prénom                   | Destination                        |   | Date du départ  | Date du retour | Suppression |
|----------------------------|-------------------------|--------------------------|------------------------------------|---|-----------------|----------------|-------------|
| 1901010154321              | Mustermann              | Max                      | Bosnie et Herzégovine (LU/BIH111)  | ~ | 05/03/2020      | 19/03/2020     | 8           |
| 1994                       | Doe                     | Jane                     | Bosnie et Herzégovine (LU/BIH111)  | ~ | 05/03/2020      | 19/03/2020     | 8           |
| En cas de pr               | oblème, contactez le se | ervice Coassurance de la | a CNS au numéro suivant: 2757-4240 |   |                 |                | 1           |
|                            |                         |                          | Retour                             | I | Etape suivante» |                |             |

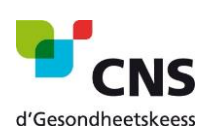

### v. Zusammenfassung

Die folgende Seite gibt Ihnen einen Überblick über alle bereits angegebenen Informationen.

- ✓ Bitte überprüfen Sie alle bereits angegebenen Informationen.
- Klicken Sie anschließend auf « Confirmer la saisie » um die Angaben zu bestätigen oder auf « Retour à la saisie » um sie zu ändern.

Veuillez contrôler l'ensemble des informations saisies. Cliquez ensuite sur "Confirmer la saisie" ou sur "Retour à la saisie" pour les modifier.

| Caisse de maladie co      | ompétente                                       |                        |                         |             |                | Retour à la saisie |
|---------------------------|-------------------------------------------------|------------------------|-------------------------|-------------|----------------|--------------------|
|                           | Caisse comp                                     | étente Caisse          | nationale de santé (CNS | 5)          |                |                    |
| Demandeur                 |                                                 |                        |                         |             |                | Retour à la saisie |
|                           | Numéro d'identification personnel luxembou      | urgeois 19010          | 10154321                |             |                |                    |
|                           | Р                                               | Nom Muste<br>rénom Max | rmann                   |             |                |                    |
|                           | Pays de rés                                     | idence Luxem           | bourg                   |             |                |                    |
|                           | Email de notification pour le suivi de la dén   | narche max.m           | ustermann@pt.lu         |             |                |                    |
| Personnes concerné        | es                                              |                        |                         |             |                | Retour à la saisie |
| Un formulaire est édité p | pour chacune des personnes affiliées suivantes: | :                      |                         |             |                |                    |
| Numéro d'identifica       | tion Nom                                        |                        | Prénom                  | Destination | Date du départ | Date du retour     |
| 1901010154321             | Musterma                                        | ann                    | Max                     | LU/BIH111   | 05/03/2020     | 19/03/2020         |

Retour

Confirmer la saisie»

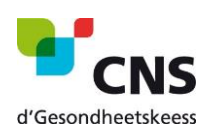

#### vi. Belege hinzufügen

**Achtung:** Dieser Schritt wird nur angezeigt, wenn Sie für das Feld "Wohnsitzland" ein anderes Land als Luxemburg ausgewählt haben.

Einwohner Luxemburgs können diesen Punkt ignorieren und direkt zum nächsten Punkt " *Informationen der Akte vor der Übermittlung*" gehen.

Sécurité sociale : Demande d'attestation de droit aux prestations en nature nécessaires lors d'un séjour

| temporaire                                                                        |             |
|-----------------------------------------------------------------------------------|-------------|
| Ajout des justificatifs                                                           |             |
| Vous pouvez ajouter des justificatifs facultatifs.                                |             |
| Le nombre total de justificatifs est limité à 15. La taille globale est de 20 Mo. |             |
| Justificatifs                                                                     | ^           |
| Certificat de composition de ménage                                               | Joindre     |
| Ajouter un justificatif facultatif                                                |             |
|                                                                                   |             |
| Retour Supprimer la démarche                                                      | Continuer » |
|                                                                                   |             |

- Klicken Sie zuerst auf « Ajouter un justificatif facultatif » um Ihre Bescheinigung der Haushaltszusammensetzung hochladen zu können. Klicken Sie anschließend auf « joindre ».
- ✓ Um zum nächsten Schritt zu gelangen klicken Sie auf « Continuer ».

#### vii. Informationen der Akte vor der Übermittlung

An diesem Punkt haben Sie eine weitere Gelegenheit, Ihre Daten zu überprüfen.

✓ Wenn nach der Überprüfung alle Informationen korrekt sind, klicken Sie auf "Transmettre", um den gesamten Inhalt der Akte an die zuständige Dienststelle zu übermitteln.

Sécurité sociale : Demande d'attestation de droit aux prestations en nature nécessaires lors d'un séjour

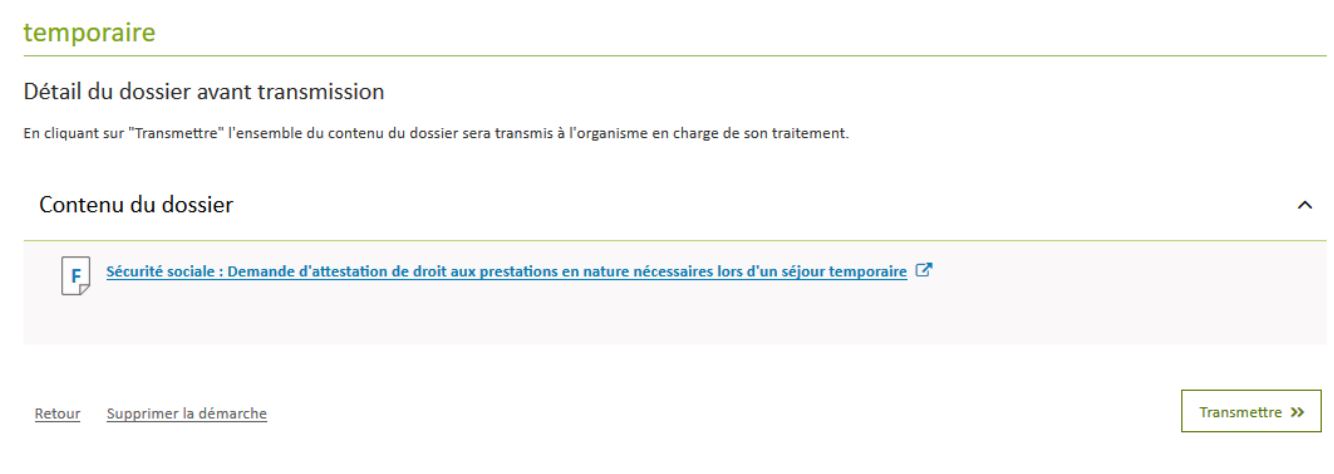

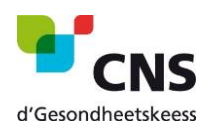

## viii. Bestätigung der Übermittlung

Die Übermittlungsbestätigung ist der letzte Schritt im Verfahren zur Beantragung einer Bescheinigung für Ihren Aufenthalt in einem Land das mit Luxemburg ein Abkommen unterzeichnet hat.

In der Regel wird Ihnen die beantragte Bescheinigung innerhalb von 3 Tagen per Post zugestellt.

## Sécurité sociale : Demande d'attestation de droit aux prestations en nature nécessaires lors d'un séjour temporaire

#### Confirmation de transmission

Votre démarche a été transmise à l'organisme de contact avec comme référence 2020-A009-Q804 . N'oubliez pas de télécharger et sauvegarder votre demande remplie ci-dessous! Un mail confirmant la transmission de votre démarche sera envoyé à l'adresse : max.mustermann@pt.lu

#### Contenu du dossier transmis

🕞 Sécurité sociale : Demande d'attestation de droit aux prestations en nature nécessaires lors d'un séjour temporaire 🖉

Consulter les autres démarches sur guichet.lu

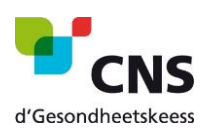

## b. Verfahren mit Authentifizierung

- i. Weiter mit Zertifikat
- ✓ Klicken Sie auf das Feld « Weiter mit Zertifikat »

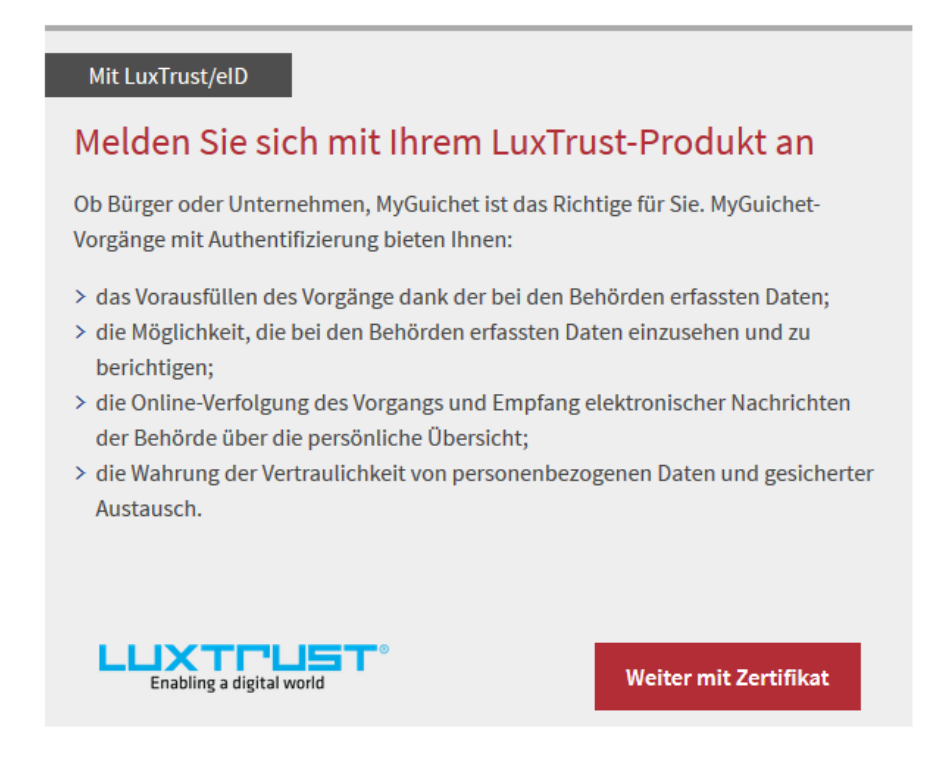

### ii. Authentifizierungsverfahren

✓ Um sich einzuloggen, wählen Sie Ihr LuxTrust-Produkt und folgen Sie den Anweisungen.

Bei Login-Problemen wenden Sie sich bitte an den Helpdesk von Guichet.lu <u>https://guichet.public.lu/de/support/contact/contact\_guichet.html</u>

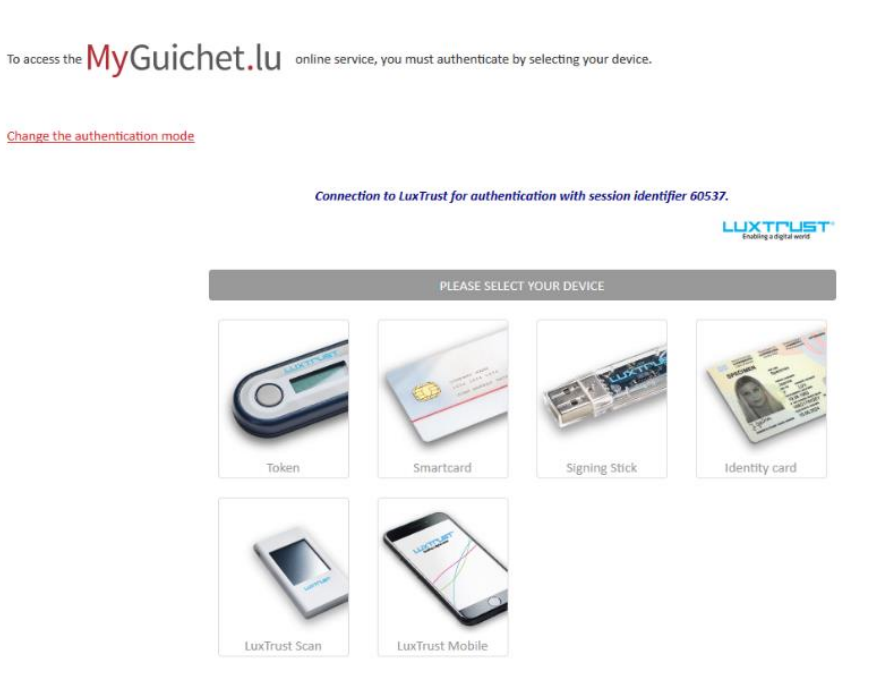

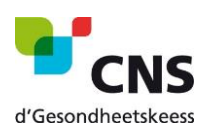

## iii. Zuständige Kasse

Eine deutsche Version ist zurzeit noch nicht verfügbar.

- ✓ Wählen Sie im drop-down Menu Ihre zuständige Kasse aus.
- ✓ Klicken Sie anschließend auf « Etape suivante » um auf die nächste Seite zu gelangen.

#### Caisse de maladie compétente

| 1 | Pour recevoir l'attestation par voie électronique et bé                                                                                                    | énéficier du préremplissage automatique, connectez-vous sur MyGuichet.                                                                                                    |
|---|----------------------------------------------------------------------------------------------------|----------------------------------------------------------------------------------------------------|
| 1 | <u>Si vous êtes assuré(e) principal(e)</u> , vous pouvez dema<br><u>Si vous êtes coassuré(e)</u> , vous pouvez demander une<br>Dans tous les cas, vous pouvez demander une attesta | inder une attestation pour vous-même et chacun(e) de vos coassuré(e)s.<br>attestation pour vous-même.<br>ition pour vos enfants coassurés par vous ou un tiers.                                                   |
|   | La caisse compétente est la caisse auprès de laquelle<br>enfant est coassuré auprès de la CNS via votre conjoin                                                                    | la personne concernée est assurée lors de la période visée. Ex. Vous êtes assuré(e) auprès de la CMFEP. Votre<br>nt(e). La caisse compétente pour le traitement de la demande pour votre enfant est alors la CNS. |
|   | Caisse compétente                                                                                                    | Caisse nationale de santé (CNS)                                                                                                    |
|   |                                                                                                    | Etape suivante»                                                                                                    |

### iv. Antragsteller

Auf dieser Seite finden Sie Ihre persönlichen Angaben (automatisch ausgefüllt).

✓ Klicken Sie anschließend auf « Etape suivante ».

| Demandeur                                        |               |                     |   |                 |
|--------------------------------------------------|---------------|---------------------|---|-----------------|
| Numéro d'identification personnel luxembourgeois | 1901010154321 |                     | ? |                 |
|                                                  |               |                     |   |                 |
| Nom                                              | Mustermann    |                     |   |                 |
| Prénom                                           | Max           |                     |   |                 |
|                                                  |               |                     |   |                 |
| Rete                                             | bur           | Reprendre plus tard |   | Etape suivante» |
|                                                  |               |                     |   |                 |

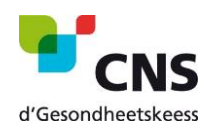

#### v. Betroffene Personen

- ✓ Wählen Sie Ihr Zielland sowie das Abreise- und Rückreisedatum.
- ✓ Fügen Sie gegebenenfalls Personen zu Ihrer Anfrage hinzu ("Ajouter une personne"), indem Sie die Felder mit den gewünschten Informationen ausfüllen.
- ✓ Klicken Sie anschließend auf « Etape suivante ».

#### Personnes concernées

| 'identification | Nom                     | Prénom                  | Destination                        | Date du départ | Date du retour       | Suppressior |
|-----------------|-------------------------|-------------------------|------------------------------------|----------------|----------------------|-------------|
| 1901010154321   | Mustermann              | Max                     | Bosnie et Herzégovine (LU/BIH111)  | 05/03/2020     | 19/03/2020           | 8           |
| 1994            | Doe                     | Jane                    | Bosnie et Herzégovine (LU/BIH111)  | 05/03/2020     | 19/03/2020           | 8           |
|                 |                         |                         |                                    | (              | Ajouter une personne |             |
| En cas de pro   | oblème, contactez le se | ervice Coassurance de l | a CNS au numéro suivant: 2757-4240 |                |                      |             |

#### vi. Zusammenfassung

Die folgende Seite gibt Ihnen einen Überblick über alle bereits angegebenen Informationen.

✓ Bitte überprüfen Sie alle bereits angegebenen Informationen.

Veuillez contrôler l'ensemble des informations saisies. Cliquez ensuite sur "Confirmer la saisie" ou sur "Retour à la saisie" pour les modifier.

 Klicken Sie anschließend auf « Confirmer la saisie » um die Angaben zu bestätigen oder auf « Retour à la saisie » um sie zu ändern.

| Caisse de maladie compétente                |                                    |                               |             |                      | Retour à la saisie |
|---------------------------------------------|------------------------------------|-------------------------------|-------------|----------------------|--------------------|
|                                             | Caisse compétente                  | Caisse nationale de santé (CN | IS)         |                      |                    |
|                                             |                                    |                               |             |                      |                    |
| Demandeur                                   |                                    |                               |             |                      | Retour à la saisie |
| Numéro d'identifi                           | ication personnel luxembourgeois   | 1901010154321                 |             |                      |                    |
|                                             | Nom                                | Mustermann                    |             |                      |                    |
|                                             | Prénom                             | Max                           |             |                      |                    |
|                                             | Pays de résidence                  | Luxembourg                    |             |                      |                    |
| Email de notifica                           | ation pour le suivi de la démarche | max.mustermann@pt.lu          |             |                      |                    |
|                                             |                                    |                               |             |                      |                    |
|                                             |                                    |                               |             |                      |                    |
| Personnes concernées                        |                                    |                               |             |                      | Retour à la saisie |
| Un formulaire est édité pour chacune des pe | rsonnes affiliées suivantes:       |                               |             |                      |                    |
| Numéro d'identification                     | Nom                                | Prénom                        | Destination | Date du départ       | Date du retour     |
| 1901010154321                               | Mustermann                         | Max                           | LU/BIH111   | 05/03/2020           | 19/03/2020         |
|                                             |                                    |                               | Retour      | Confirmer la saisie» |                    |

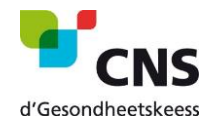

## vii. Bestätigung der Übermittlung

Nachdem Sie auf "Confirmer la saisie" geklickt haben, werden Sie zu Ihrem privaten Bereich auf MyGuichet weitergeleitet. Es erscheint ein Fenster, das Sie darüber informiert, dass Ihr Antrag bereit ist, an die zuständige Dienststelle übermittelt zu werden.

- ✓ Klicken Sie auf « Transmettre » um Ihre Anfrage abzuschließen.
- ✓ Wenn Sie Dokumente vor der Übermittlung hinzufügen möchten, klicken Sie auf « Ajouter de justificatifs ».
- ✓ Sie können außerdem die Option « Transmettre plus tard » wählen, um Ihre Anfrage erst später zu übermitteln.

| Votre démarche est prête à être transmise à l'organisme. Cliquez sur le houton "Transmettre"    | Organisme de contact                                        |
|-------------------------------------------------------------------------------------------------|-------------------------------------------------------------|
| 20-A009-Q914 Création de la démarche le 12/02/2020 13:27:56                                     | Caisse de Maladie des Fonctionnaires et<br>Employés Publics |
| Confirmer la transmission de la démarche                                                        | ×                                                           |
|                                                                                                 |                                                             |
| Transmettre Ajouter des justificatifs Transmettre plus tard   ssier Historique Acteurs Messages | En savoir plus sur cette démarche                           |

In der Regel wird die beantragte Bescheinigung innerhalb von 3 Tagen in Ihrem privaten Bereich auf MyGuichet.lu hinterlegt.

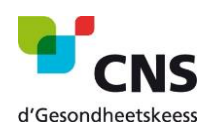